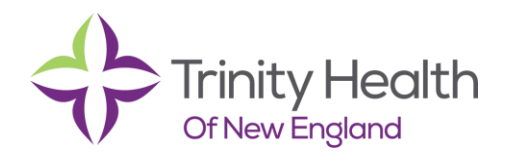

## Epi**Care** *Tip Sheet*

## Advanced Care Planning (ACP) Note and DNR Order

Advance Care Planning is a face-to-face counseling discussion of advanced directives with a patient, family members, and/or surrogates. Specific documentation guidelines must be met in order to be reimbursed by Medicare. To assist providers with meeting those requirements, an "ACP Note template" was created. When appropriate, a DNR order will need to be placed to update the code status in the patient banner.

## Try It Out

- 1. From the patients open encounter, click 'More'.
- 2. Click or Hover over 'Additional Notes'.
- 3. Click 'ACP Note'.

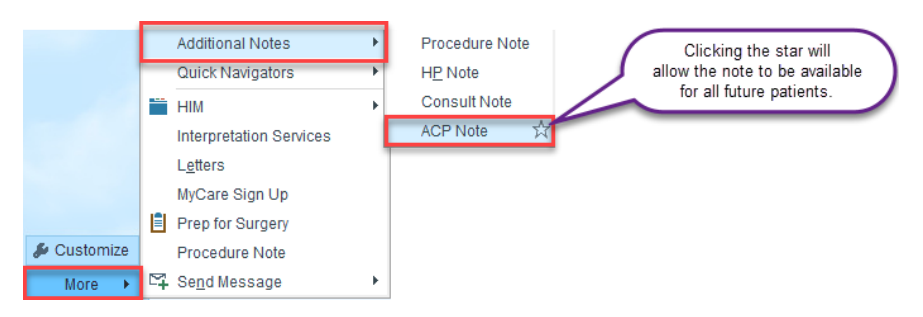

4. Click 'Create Note'.

5. Click within the Note and hit 'F2' to complete the updated Smart Text.

## When appropriate...

A DNR order must be placed in Epic. Placing this order will update the code status on the patient banner for both inpatient and outpatient settings.

- 1. On bottom left, Click 'Add Order'.
- 2. Type 'DNR'.
- 3. Select 'Do Not Resuscitate' house Icon Order.
- 4. Open the DNR Order Composer from shopping cart.
- 5. Hit 'F2' and select appropriate code status.
- 6. Click 'Accept'.

Sex at

My Stic

Spec C

er Identity: Not Documented PCP: H

Zzzztest, Test

Female, 44 y.o.

10/04/1975, 🖄

| DINK (DO NO           | t Resuscitate)                                                                        |              |                                               | ✓ A                                              | ccept 🗙 Cancel                           |
|-----------------------|---------------------------------------------------------------------------------------|--------------|-----------------------------------------------|--------------------------------------------------|------------------------------------------|
| Gode Status<br>Cmnts: | s 🗩 🥸 🖍 🛥 🔐 🛃 🕂 Insert Sma                                                            | rtText       |                                               |                                                  |                                          |
|                       | This code status was ascertained in the following way: (Code Status Discussion:21022) |              |                                               |                                                  |                                          |
|                       |                                                                                       | discussi     | on with patient                               |                                                  | ^                                        |
|                       | *                                                                                     | per living   | will or healthcare instruction                | S                                                | =                                        |
|                       |                                                                                       | Per Polic    | v on Life-Sustaining Measure                  | es: Newborn                                      | ~                                        |
|                       |                                                                                       |              |                                               |                                                  |                                          |
| 🔒 <u>N</u> ext Requir | ed                                                                                    |              |                                               | ✓ A                                              | ccept X Cancel                           |
| ext Requir            | ed                                                                                    |              |                                               | ✓ A                                              | ccept X Cancel                           |
| 🔒 <u>N</u> ext Requir | ed                                                                                    |              | 1                                             | <b>√</b> ∆                                       | ccept X Cancel                           |
| • <u>N</u> ext Requir | ed<br>Care Team: 辭                                                                    | Last BMI and | 1<br>(Health Maintenance                      | Advance Directive Filed?: No                     | ccept X Cancel                           |
| <u> Next Require</u>  | ed<br>Care Team: 瞬<br>MRN: 11396125                                                   | Last BMI and | 1<br>Health Maintenance<br>Patient FYIs: None | Advance Directive Fligd?: No<br>Code Status: DNR | Ccept X Cancel<br>Primary (<br>Visit Cvg |